## **CMSClientNG**

## Інсталяційні пакети

- CMSClientNG-8.32.msi
- CMSKeyManager-8.32.msi
- CMSClientNG-8.64.msi
- CMSKeyManager-8.64.msi

## Інструкція

cmsclientguide.doc

## Рецепти

З кріптокартами і токенами працює. Підключаєте картрідер, ставите карту, переходите на вкладку "Налаштування". Спочатку в поле "База особистих ключів" вводите слово AvtorStore і тиснете Enter (при цьому зліва вгорі колір смужки зміниться з зеленого на жовтий), потім так само робите в поле "База відкритих ключів". Потім меню "Операції" - "Зберегти налаштування", при цьому колір знову на зелений зміниться. Якщо все нормально, то коли ви перейдете на вкладку "Цифровий підпис", назва бази ключів повинно бути AvtorStore. Далі вводите пароль, натискаєте "Оновити" і працюєте.

Якщо ж для шифрування у вас використовуються сертифікати з файлу **.keystore** тоді в полі "База відкритих ключів" потрібно обрати саме цей файл.

Увага при цьому в полі "База особистих ключів" можна лишити слово AvtorStore.

From: https://wiki.djal.in/ - IT - wiki Permanent link: https://wiki.djal.in/doku.php/soft/buxgalterski\_programi/ualibclient\_cmsclientng?rev=152664398 Last update: 2018/05/18 11:46

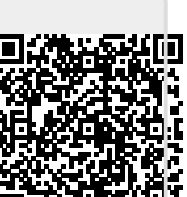